## AWA6256B<sup>+</sup>作业指导书

## 1. 使用前连线

按照下图接线:注意线要连接紧,防止接触不良,导致信号不准确。

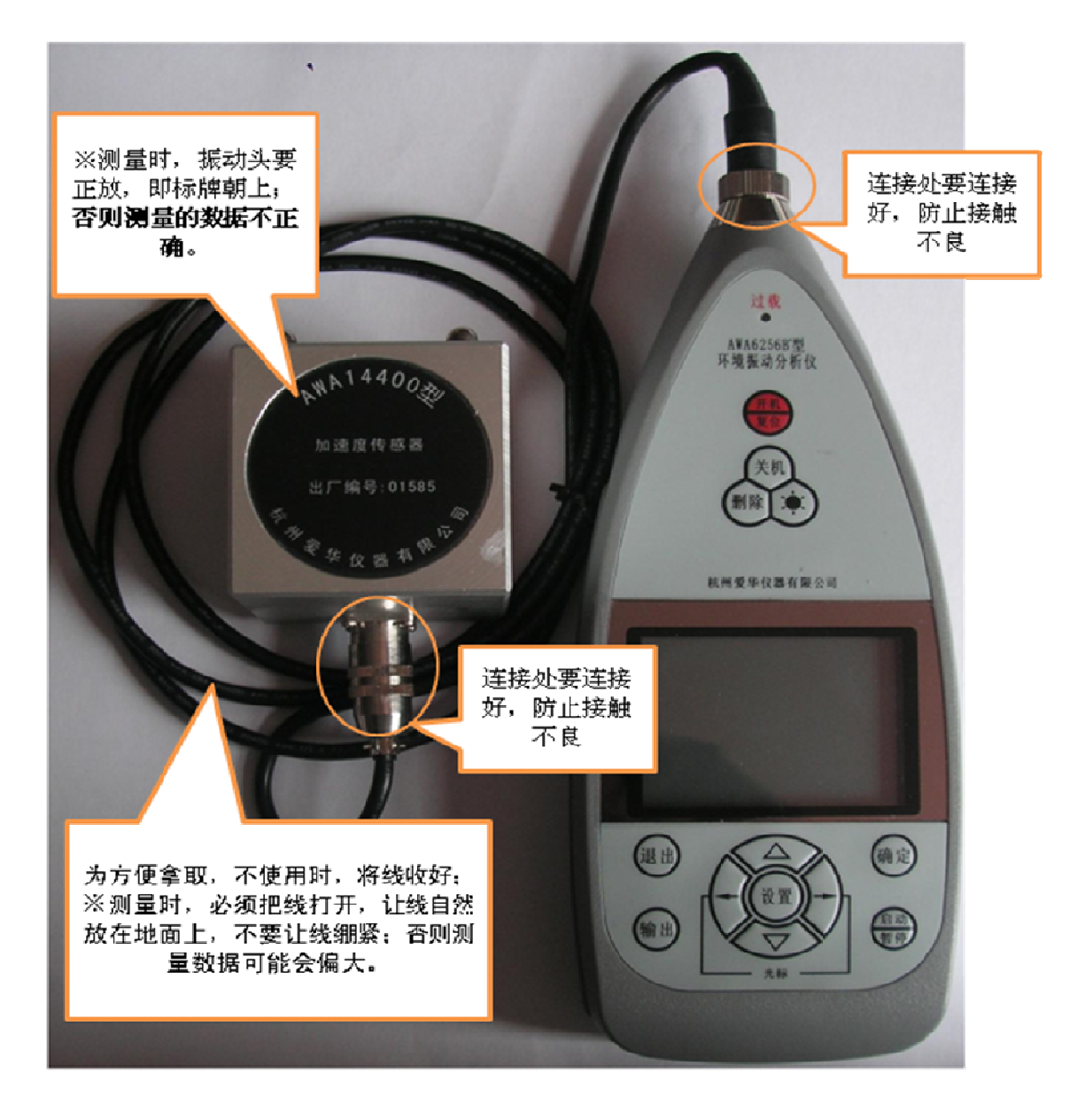

## 2. 仪器开机及界面设置

装好电池或接入 5 V 外部电源,按下仪器上的红色"开机/复位"键 2 秒~3 秒后放开,大约 1 秒后 LCD 显示屏上显示"环境振动分析"并自检。按"△"、 "▽"键可以改变 LCD 显示屏的对比度(共 30 级),客户可调节此对比度显示 屏的明暗;按"确定"键,进入主菜单,如果用户 5 秒以上不按任何按键,则自 动进入主菜单。

然后对仪器界面进行设置,如下图所示:

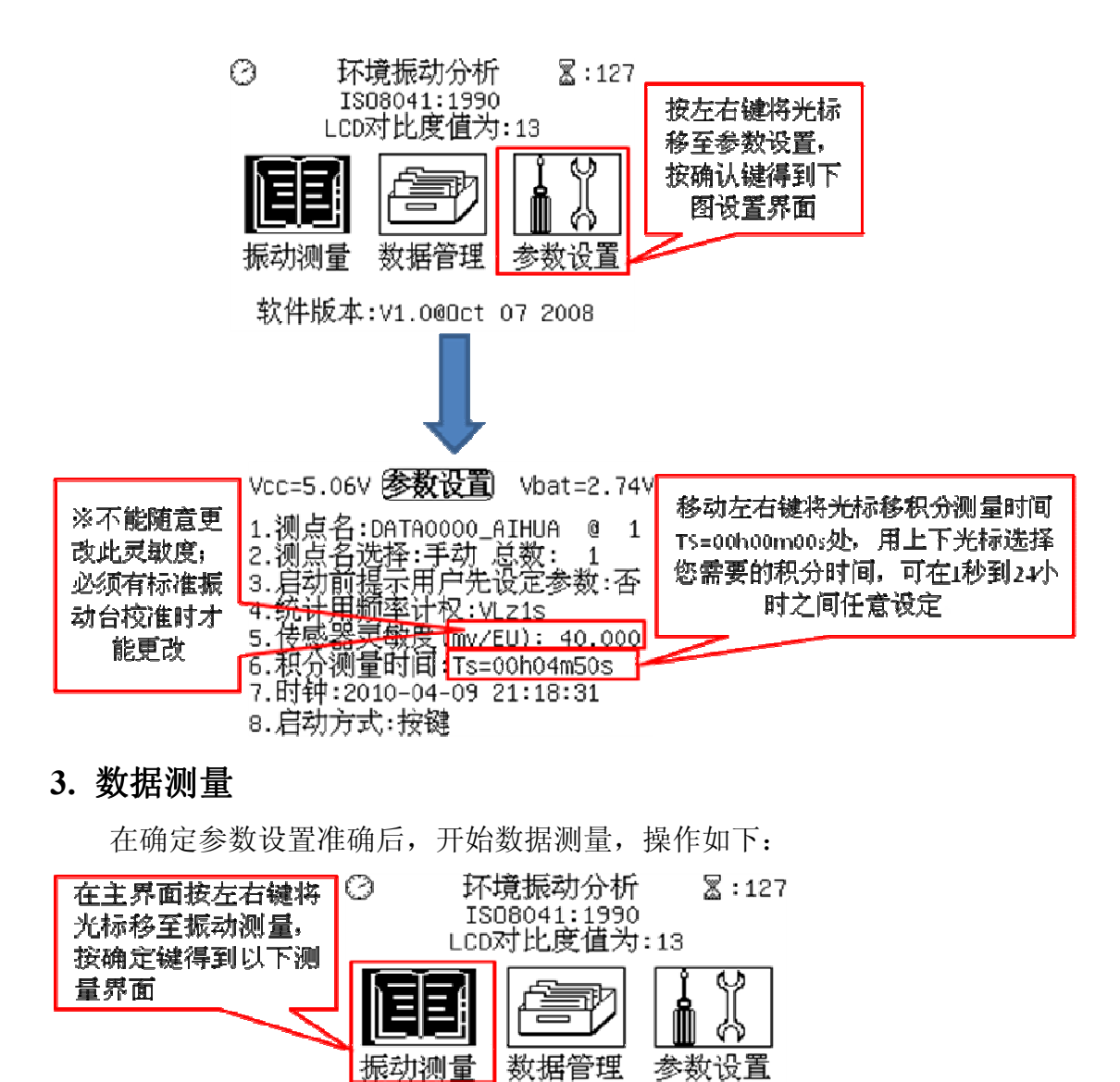

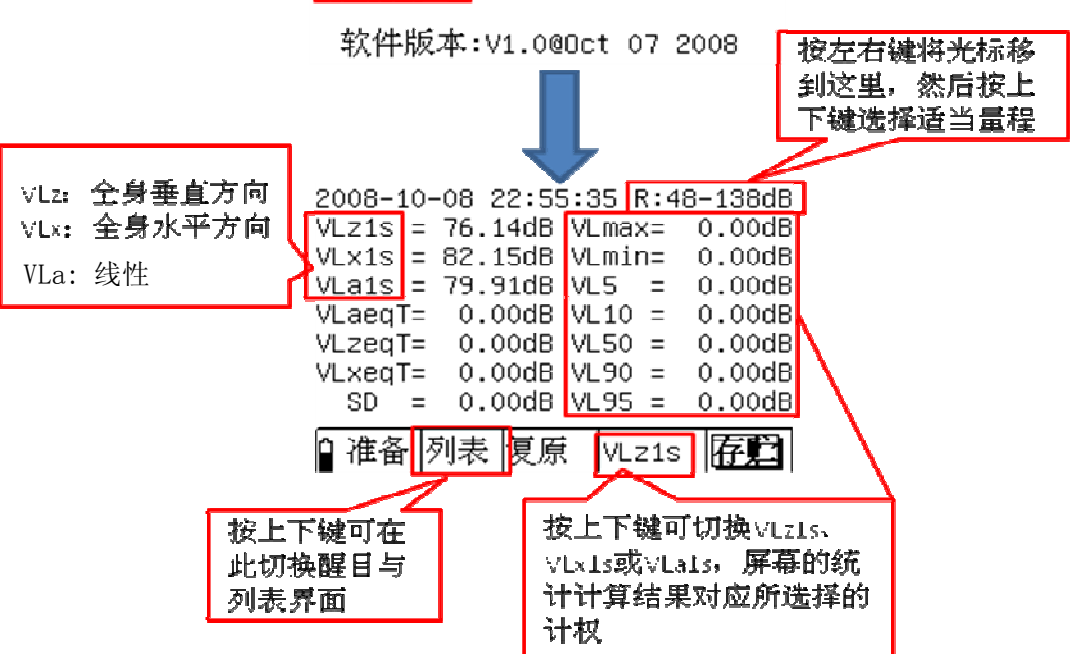

设置相关选项后,按启动/暂停键开始测量。待积分测量时间到达后,测量

自动停止,测量结果自动保存。

## 4. 查看数据并打印

进入仪器主界面的数据管理界面,得到不同的测点名组,用上下键选择需要 查看的测点名,按确定键进入查看数据。如果需要打印数据,只需将仪器与打印 机相连,选择需要打印的数据,按输出键即可打印。如果批量打印,将光标移到 该组上,按输出,可以打印该组(含)以后的所有数据。

硬件连接如下图所示:

<text>